# 在交换机上配置基于IPv4的访问控制列表(ACL)和 访问控制条目(ACE)

### 目标

访问控制列表(ACL)是用于提高安全性的网络流量过滤器和相关操作的列表。它阻止或允许用 户访问特定资源。ACL包含允许或拒绝访问网络设备的主机。

基于IPv4的ACL是使用第3层信息允许或拒绝流量访问的源IPv4地址列表。IPv4 ACL根据已配置的IP过滤器限制与IP相关的流量。过滤器包含匹配IP数据包的规则,如果数据包匹配,规则还规定应允许还是拒绝该数据包。

访问控制条目(ACE)包含实际访问规则条件。创建ACE后,将其应用于ACL。

您应该使用访问列表为访问网络提供基本的安全级别。如果不在网络设备上配置访问列表,则 允许通过交换机或路由器的所有数据包进入网络的所有部分。

本文提供有关如何在受管交换机上配置基于IPv4的ACL和ACE的说明。

## 适用设备

- Sx350 系列
- SG350X 系列
- Sx500系列
- Sx550X 系列

### 软件版本

- •1.4.5.02 Sx500系列
- •2.2.5.68 Sx350系列、SG350X系列、Sx550X系列

### 配置基于IPv4的ACL和ACE

#### 配置基于IPv4的ACL

步骤1.登录基于Web的实用程序,然后转到Access Control > IPv4-Based ACL。

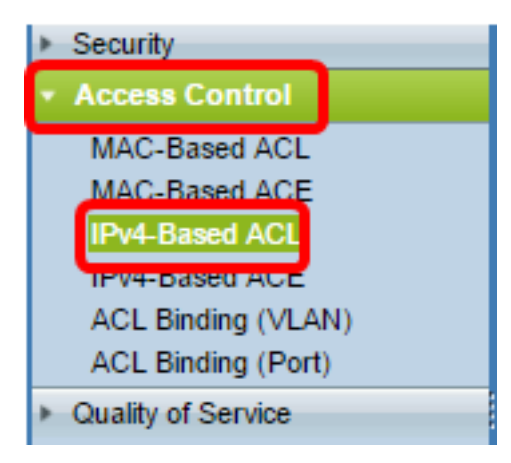

### 步骤2.单击"添**加"**按钮。

| IPv4-Based ACL |                   |  |  |  |
|----------------|-------------------|--|--|--|
| IPv4-          | Based ACL Table   |  |  |  |
|                | ACL Name          |  |  |  |
| 0 res          | ults found.       |  |  |  |
| A              | dd Delete         |  |  |  |
| IPv            | 4-Based ACE Table |  |  |  |

步骤3.在ACL Name字段中输入新ACL的名称。

| O ACL Name: IPv4 ACL | (8/32 characters used) |
|----------------------|------------------------|
| Apply Close          |                        |

注意:在本例中,使用IPv4 ACL。

步骤4.单击"应用",然后单击"关闭"。

| Success. To permanently save the configuration, go to the<br>Copy/Save Configuration page or click the Save icon. |                        |  |  |  |
|----------------------------------------------------------------------------------------------------|------------------------|--|--|--|
| 🌣 ACL Name:                                                                                                    | (0/32 characters used) |  |  |  |
| Apply Close                                                                                                    |                        |  |  |  |

步骤5.(可选)单击"保存"以在启动配置文件中保存设置。

| IP 48-Port Gigabit PoE Stackable Manag | ed S | cis<br>Switch |
|----------------------------------------|------|---------------|
| IPv4-Based ACL                         |      |               |
| IPv4-Based ACL Table                   |      |               |
| ACL Name                               |      |               |
| IPv4 ACL                               |      |               |
| Add Delete                             |      |               |
| IPv4-Based ACE Table                   |      |               |

现在,您应该已在交换机上配置了基于IPv4的ACL。

当端口上收到数据包时,交换机会通过第一个ACL处理该数据包。如果数据包与第一个ACL的 ACE过滤器匹配,则会执行ACE操作。如果数据包与任何ACE过滤器都不匹配,则会处理下 一个ACL。如果在所有相关ACL中找不到与任何ACE匹配的ACE,则默认情况下会丢弃数据包 。

在此场景中,将创建ACE以拒绝从特定用户定义的源IPv4地址发送到任何目标地址的流量。

注意:创建允许所有流量的低优先级ACE可避免此默认操作。

步骤1.在基于Web的实用程序上,转到Access Control > IPv4-Based ACE。

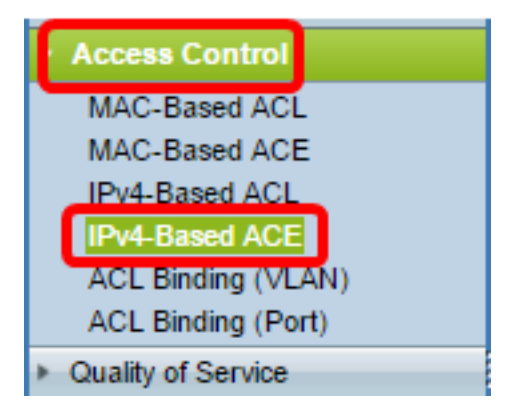

**重要信息:**要充分利用交换机的可用特性和功能,请从页面右上角的"显示模式"下拉列表中选 择**高级**,以更改为高级模式。

| Display Mode: | Advanced <b>v</b> | Logout | About | Help |
|---------------|-------------------|--------|-------|------|
|               | Basic             |        |       | 0    |
|               | Advanced          |        |       |      |

步骤2.从ACL Name下拉列表中选择ACL,然后单击Go。

| IPv4   | 4-Base     | d ACE           | Ξ             |              |               |                    |                 |                    |
|--------|------------|-----------------|---------------|--------------|---------------|--------------------|-----------------|--------------------|
| IPv4   | I-Based A  | ACE Tab         | le            |              |               |                    |                 |                    |
| Filte  | r: ACL N   | <i>lame</i> equ | als to        | 4 ACL V      | Go            |                    |                 |                    |
|        | Priority   | Action          | Logg          | 4 ACL        | Source IP A   | dress              | Destination I   | P Address          |
|        |            |                 |               |              | IP Address    | Wildcard Mask      | IP Address      | Wildcard Mask      |
| 0 re   | sults foun | d.              |               |              |               |                    |                 |                    |
|        | Add        | ) 🔤             | idit          | Delete       | ;             |                    |                 |                    |
| Flag S | Set preser | nts the fla     | g types in ti | he following | order: Urg, A | ck, Psh, Rst, Syn, | Fin. Set is rep | presented as 1, ur |

IPv4-Based ACL Table

注意:表中将显示已为ACL配置的ACE。

步骤3.单击Add按钮将新规则添加到ACL。

注意:ACL Name字段显示ACL的名称。

步骤4.在Priority字段中输入ACE的*优先级*值。优先级值较高的ACE首先处理。值1是最高优先级。范围为1到2147483647。

| ACL Name: | IPv4 ACL                                                                         |
|-----------|----------------------------------------------------------------------------------|
| Priority: | 2 (Range: 1 - 2147483647)                                                        |
| Action:   | <ul> <li>Permit</li> <li>Deny</li> <li>Shutdown</li> </ul>                       |
| Logging:  | Enable                                                                           |
| Protocol: | Any (IP)     Select from list ICMP     Protocol ID to match     (Range: 0 - 255) |

**注意:**在本例中,使用2。

I.

步骤5.点击与帧满足ACE所需标准时所执行的所需操作对应的单选按钮。

**注意:**在本例中,选择Permit。

- 允许 交换机转发符合ACE所需标准的数据包。
- 拒绝 交换机丢弃符合ACE所需标准的数据包。
- •关闭 交换机丢弃不符合ACE所需标准的数据包并禁用接收数据包的端口。

注意:禁用的端口可在Port Settings页面上重新激活。

第6步。(可选)选中Enable Logging复选框以启用与ACL规则匹配的ACL流的日志记录。

| Logging:         | Enable                                            |
|------------------|---------------------------------------------------|
| Time Range:      | Enable                                            |
| Time Range Name: | Time Range                                        |
| Protocol:        | <ul> <li>Any (IP)</li> <li>Select from</li> </ul> |
|                  | Protocol II                                       |

步骤7.(可选)选中**Enable** Time Range复选框,以允许将时间范围配置到ACE。时间范围用 于限制ACE生效的时间量。

|   | Logging:         | 1        | Enable                                                                        |
|---|------------------|----------|-------------------------------------------------------------------------------|
|   | Time Range:      | <b>v</b> | Enable                                                                        |
|   | Time Range Name: | Tim      | ne Range 1 🔻 Edit                                                             |
| • | Protocol:        |          | Any (IPv6)<br>Select from list TCP T<br>Protocol ID to match (Range: 0 - 255) |

第8步。(可选)从Time Range Name下拉列表中,选择要应用到ACE的时间范围。

|   | Time Range Name: | Time Range 1 🔻 Edit                   |                  |
|---|------------------|---------------------------------------|------------------|
| 0 | Protocol:        | Any (IPv6)     Select from list TCP * |                  |
|   |                  | Protocol ID to match                  | (Range: 0 - 255) |

注意:可以单击"编辑"在"时间范围"页上导航并创建时间范围。

| < | Time Range Name:        | ime Range 1 (12/32 characters used)                          |   |
|---|-------------------------|--------------------------------------------------------------|---|
|   | Absolute Starting Time: | ) Immediate<br>) Date 2010 v Jan v 01 v Time 00 v 00 v HH:MM | ٦ |
|   | Absolute Ending Time:   | Date 2010 * Jan * 01 * Time 00 * 00 * HH:MM                  |   |
|   | Apply Close             | )                                                            |   |

步骤9.在Protocol区域中选择协议类型。ACE将根据特定协议或协议ID创建。

| Protocol: | Any (IP)                             |   |
|-----------|--------------------------------------|---|
|           | <ul> <li>Select from list</li> </ul> | t |

| ۲          | Any (IP)    |             |   |                  |
|------------|-------------|-------------|---|------------------|
| υ          | Select tron | n list ICMP | T | _                |
| $\bigcirc$ | Protocol ID | ) to match  |   | (Range: 0 - 255) |

选项有:

- Any(IP) 此选项将配置ACE以接受所有IP协议。
- •从列表中选择 此选项允许您从下拉列表中选择协议。如果您喜欢此选项,请跳至<u>步骤</u> <u>10</u>。
- •要匹配的协议ID 此选项将允许您输入协议ID。如果您喜欢此选项,请跳至步骤11。

**注意:**在本例中,选择Any(IP)。

<u>第10步</u>。(可选)如果您在第9步中选择了"从列表中选择",请从下拉列表中选择协议。

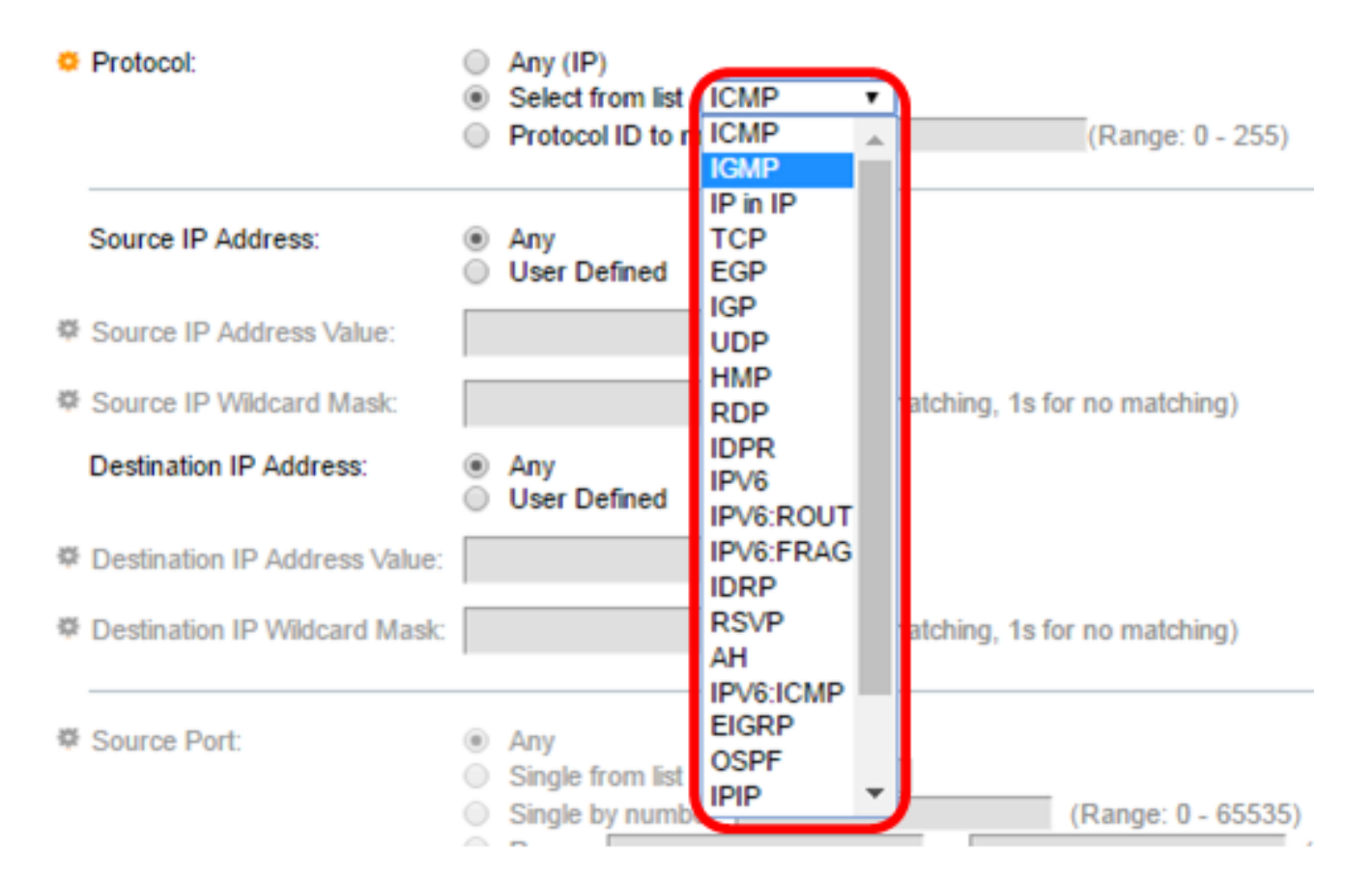

#### 选项有:

- ICMP Internet控制消息协议
- IP in IP IP封装中的IP
- TCP 传输控制协议
- EGP 外部网关协议
- IGP 内部网关协议
- UDP 用户数据报协议
- HMP 主机映射协议
- RDP 可靠数据报协议
- IDPR 域间策略路由
- IPV6 通过IPv4隧道的IPv6
- IPV6:ROUT 匹配属于通过网关的IPv6 over IPv4路由的数据包
- IPV6:FRAG 匹配属于IPv6 over IPv4分段报头的数据包
- IDRP IS-IS域间路由协议
- RSVP ReSerVation协议
- AH 身份验证报头
- IPV6:ICMP IPv6的ICMP
- EIGRP 增强型内部网关路由协议
- OSPF 开放最短路径优先
- IPIP IP中的IP
- PIM 协议无关组播
- L2TP 第2层隧道协议

<u>第11步</u>。(可选)如果您在第9步中选择要匹配的协议ID,请在"要匹配的协议ID"字*段中输入* 协议ID。

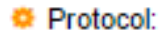

| Any (IP)                |                  |
|-------------------------|------------------|
| Select from list UCMP * |                  |
| Protocol ID to match 1  | (Range: 0 - 255) |

步骤12.在Source IP Address区域中,点击与ACE的所需条件对应的单选按钮。

Source IP Address:

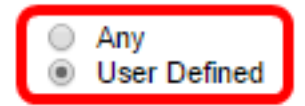

选项有:

- •任意 所有源IPv4地址均应用于ACE。
- 用户定义 在源IP地址值和源IP通配符掩码字段中输入要应*用于ACE的IP地址和IP通配* 符掩码。通配符掩码用于定义IP地址范围。

**注意:**在本例中,选择"用户定义"。如果选择Any,请跳至<u>步骤15</u>。

步骤13.在Source IP Address Value字段中输入源IP地址。

| Source IP Address:         | <ul> <li>Any</li> <li>User Defined</li> </ul> |                                       |
|----------------------------|-----------------------------------------------|---------------------------------------|
| O Source IP Address Value: | 192.168.1.1                                   |                                       |
| Source IP Wildcard Mask:   |                                               | (0s for matching, 1s for no matching) |

**注意:**在本例中,使用192.168.1.1。

步骤14.在Source IP Wildcard Mask字段中输入源通配符掩码。

| Source IP Address Value: | 192.168.1.1 |                                       |
|--------------------------|-------------|---------------------------------------|
| Source IP Wildcard Mask: | 0.0.0.255   | (0s for matching, 1s for no matching) |

**注意:**在本例中,使用0.0.0.255。

步骤15.在Destination IP Address区域中,单击与ACE的所需条件对应的单选按钮。

| Source IP Address:             | <ul> <li>Any</li> <li>User Defined</li> </ul> |                                       |  |  |
|--------------------------------|-----------------------------------------------|---------------------------------------|--|--|
| Source IP Address Value:       | 192.168.1.1                                   |                                       |  |  |
| Source IP Wildcard Mask:       | 0.0.0.255                                     | (Os for matching, 1s for no matching) |  |  |
| Destination IP Address:        | <ul> <li>Any</li> <li>User Defined</li> </ul> |                                       |  |  |
| ☆ Destination IP Address Value | :                                             |                                       |  |  |
| Destination IP Wildcard Mask   | C                                             | (0s for matching, 1s for no matching) |  |  |

#### 选项有:

•任意—所有目标IPv4地址均应用于ACE。

• 用户定义 — 在目标IP地址值和目标IP通配符掩码字段中输入要应用于ACE的IP地址和 IP通配符掩码。通配符掩码用于定义IP地址范围。

**注意:**在本例中,选择Any。选择此选项意味着要创建的ACE将允许从指定IPv4地址到任何目 标的ACE流量。

步骤16.(可选)点击Source Port区域中的单选按钮。默认值为Any。

| Source Port:            | Any<br>Single from list Echo 🔻 |   |                    |
|-------------------------|--------------------------------|---|--------------------|
|                         | Single by number               |   | (Range: 0 - 65535) |
| 0                       | Range                          | - |                    |
| 🜣 Destination Port: 🧕 🧕 | Any                            |   |                    |
|                         | Single from list Echo 🔻        |   |                    |
|                         | Single by number               |   | (Range: 0 - 65535) |
| 0                       | Range                          | - |                    |

- Any 匹配所有源端口。
- 单个从列表 您可以选择与数据包匹配的单个TCP/UDP源端口。仅当在"从列表选择"下 拉菜单中选择800/6-TCP或800/17-UDP时,此字段才处于活动状态。
- 按编号单一(Single by number) 您可以选择与数据包匹配的单个TCP/UDP源端口。仅 当在"从列表选择"下拉菜单中选择800/6-TCP或800/17-UDP时,此字段才处于活动状态。
- 范围 您可以选择数据包匹配的TCP/UDP源端口范围。可以配置八个不同的端口范围 (源端口和目标端口之间共享)。TCP和UDP协议各有八个端口范围。

步骤17.(可选)点击Destination Port区域中的单选按钮。默认值为Any。

- •任意 匹配所有源端口
- 单个从列表 您可以选择与数据包匹配的单个TCP/UDP源端口。仅当在"从列表选择"下 拉菜单中选择800/6-TCP或800/17-UDP时,此字段才处于活动状态。
- 按编号单一(Single by number) 您可以选择与数据包匹配的单个TCP/UDP源端口。仅 当在"从列表选择"下拉菜单中选择800/6-TCP或800/17-UDP时,此字段才处于活动状态。
- 范围 您可以选择数据包匹配的TCP/UDP源端口范围。可以配置八个不同的端口范围 (源端口和目标端口之间共享)。TCP和UDP协议各有八个端口范围。

步骤18.(可选)在TCP Flags区域中,选择一个或多个TCP标志,以便过滤数据包。过滤的数据包会被转发或丢弃。通过TCP标志过滤数据包可增强数据包控制,从而提高网络安全性。

- 设置(Set) 如果设置了标志,则匹配。
- 取消设置 如果未设置标志,则匹配。
- •无所谓 忽略TCP标志。

| Urg:      | Ack:      | Psh:      | Rst:      | Syn:       | Fin:     |
|-----------|-----------|-----------|-----------|------------|----------|
| Set       | Set       | Set       | Set       | Set        | Set      |
| Unset     | O Unset   | O Unset   | O Unset   | O Unset    | O Unset  |
| On't care | On't care | On't care | On't care | Don't care | On't car |

TCP标志包括:

- Urg 此标志用于将传入数据标识为Urgent。
- •确认 此标志用于确认数据包的成功接收。

- Psh 此标志用于确保数据获得优先级(它应得到的优先级)并在发送或接收端进行处 理。
- Rst 当数据段到达时,不用于当前连接时,使用此标志。
- Syn 此标志用于TCP通信。
- Fin 当通信或数据传输完成时使用此标志。

步骤19.(可选)从Type of Service区域点击IP数据包的服务类型。

| Type of Service: | Any     DSCP to match     (Range: 0 - 63)                                                               |
|------------------|----------------------------------------------------------------------------------------------------|
|                  | IP Precedence to match     (Range: 0 - 7)                                                               |
| O ICMP:          | Any     Select from list Echo Reply     (Range: 0 - 255)                                                |
| ICMP Code:       | Any     User Defined     (Range: 0 - 255)                                                               |
| ♥ IGMP:          | Any     Select from list DVMRP      IGMP Type to match (Range: 0 - 255)                                 |
| Apply Clo        | ose                                                                                                    |
| 选项有:             |                                                                                                    |
| Type of Service: | <ul> <li>Any</li> <li>DSCP to match</li> <li>IP Precedence to match</li> <li>(Range: 0 - 63)</li> </ul> |

- Any 它可以是任何类型的流量拥塞服务。
- DSCP to Match DSCP是用于分类和管理网络流量的机制。6位(0-63)用于选择数据包在 每个节点上体验的每跳行为。
- 要匹配的IP优先级 IP优先级是一种服务类型(TOS)模型,网络使用它来帮助提供适当的服务质量(QoS)承诺。此模型使用IP报头中服务类型字节的三个最重要位,如RFC 791和 RFC 1349中所述。具有IP首选项值的关键字如下:
  - 0 例程
  - -1 优先级
  - 2 立即
  - 3 用于闪存
  - 4 用于flash-override
  - -5--关键
  - 6 用于互联网

步骤20.(可选)如果ACL的IP协议是ICMP,请点击用于过滤目的的ICMP消息类型。按名称 选择消息类型或输入消息类型编号:

- •任意 接受所有消息类型。
- •从列表中选择 您可以按名称选择消息类型。
- •要匹配的ICMP类型 用于过滤目的的消息类型的数量。范围为0到255。

步骤21.(可选)ICMP消息可以有一个代码字段,指示如何处理该消息。单击以下选项之一以 配置是否过滤此代码:

- •任意(Any) 接受所有代码。
- •用户定义 您可以输入用于过滤目的的ICMP代码。范围为0到255。

步骤22.(可选)如果ACL基于IGMP,请点击用于过滤目的的IGMP消息类型。按名称选择消 息类型或输入消息类型编号:

- •任意 接受所有消息类型。
- •从列表中选择 您可以从下拉列表中选择任何选项:
- DVMRP 使用反向路径泛洪技术,通过每个接口(数据包到达的接口除外)将收到的数 据包的副本发送出去。
- Host-Query 定期在每个连接的网络上发送常规主机查询消息以获取信息。
- Host-Reply 它对查询作出回复。
- PIM 本地和远程组播路由器之间使用协议独立组播(PIM)将组播流量从组播服务器定向 到多个组播客户端。
- 跟踪 提供有关加入和离开IGMP组播组的信息。
- 要匹配的IGMP类型 用于过滤目的的消息类型的数量。范围为0到255。

步骤23.单击"应用",然后单击"关闭"。ACE已创建并与ACL名称关联。

步骤24.单击"保存"将设置保存到启动配置文件。

IP 48-Port Gigabit PoE Stackable Managed Switch

| IPv4-Based ACE                                                                                          |                 |        |         |         |       |          |              |               |
|----------------------------------------------------------------------------------------------------|-----------------|--------|---------|---------|-------|----------|--------------|---------------|
| IPv4-Based ACE Table                                                                                    |                 |        |         |         |       |          |              |               |
| Filter: ACL Name equals to IPv4 ACL V Go                                                                |                 |        |         |         |       |          |              |               |
|                                                                                                    | Priority        | Action | Logging | Time Ra | ange  | Protocol | Source IP Ad | dress         |
|                                                                                                    |                 |        |         | Name    | State |          | IP Address   | Wildcard Mask |
|                                                                                                    | 2               | Permit | Enabled |         |       | ICMP     | 192.168.1.1  | 0.0.0.255     |
|                                                                                                    | Add Edit Delete |        |         |         |       |          |              |               |
| Flag Set presents the flag types in the following order: Urg, Ack, Psh, Rst, Syn, Fin. Set is represent |                 |        |         |         |       |          |              |               |
| IPv4-Based ACL Table                                                                                    |                 |        |         |         |       |          |              |               |

现在,您应该已在交换机上配置了基于IPv4的ACE。